# Meu Eido

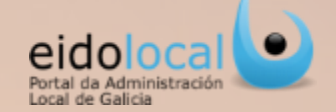

### **ÍNDICE DE CONTIDOS**

1.Acceso a Meu eido
2.Meu eido : características
3.Meu eido: estrutura
4.Configuración do Meu eido
5.Taboleiro de notificacións
6.As miñas aplicacións
7.Buscador
8.Área do CAU

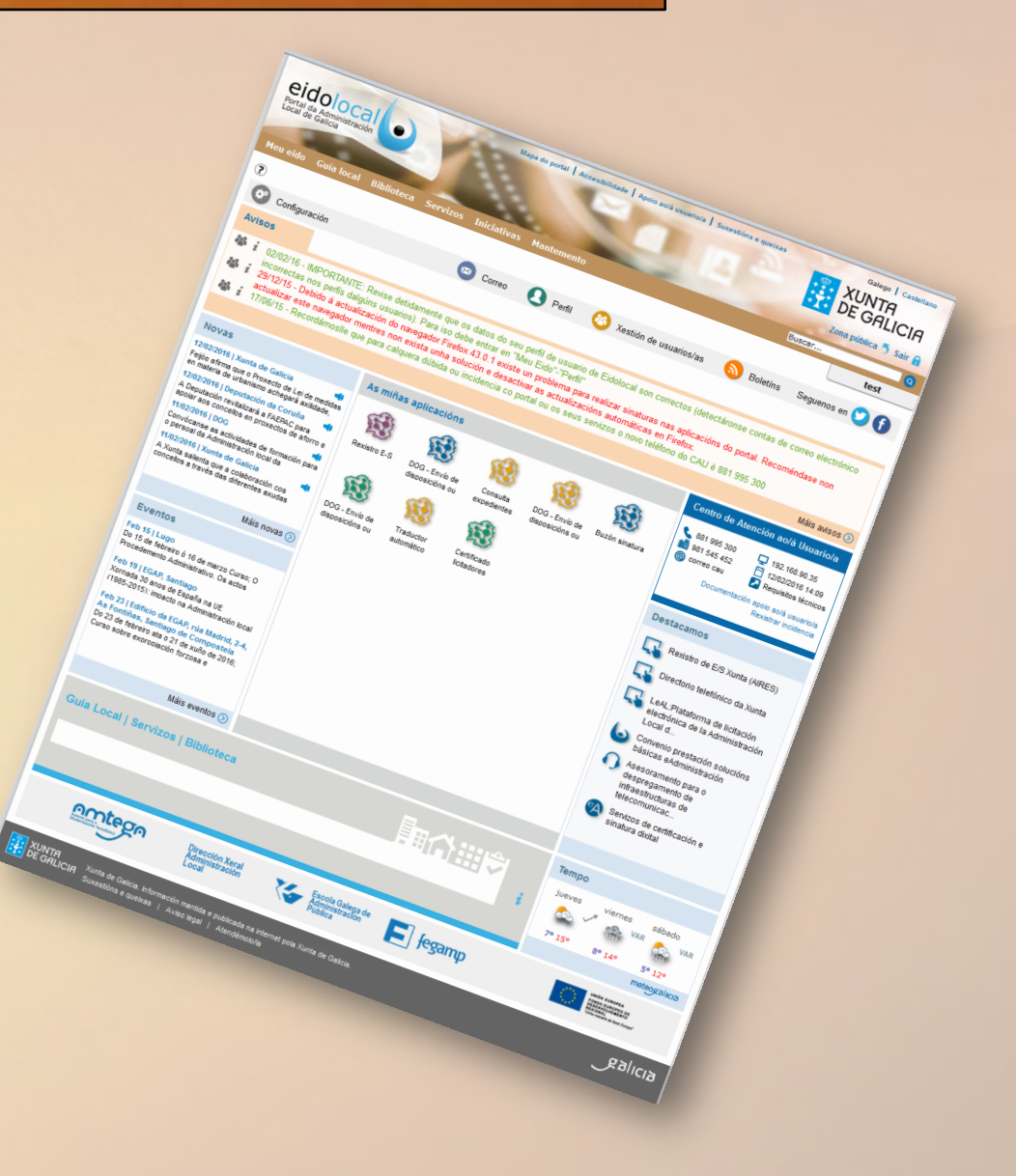

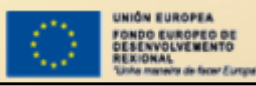

FONDO EUROPEO DE DESENVOLVEMENTO REXIONAL

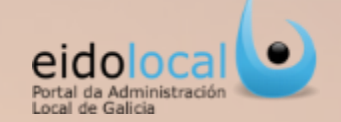

A sección Meu Eido é accesible para todos os usuarios rexistrados do portal. O acceso a esta sección pode facerse entrando na área privada do portal, de xeito que é a primeira páxina á que se accede unha vez está autenticado o usuario no portal. Se o usuario está navegando na área privada, independentemente da páxina na que se atope, poderá acceder premendo na opción "Meu Eido" que se mostra na cabeceira do portal.

#### Páxina principal da área privada

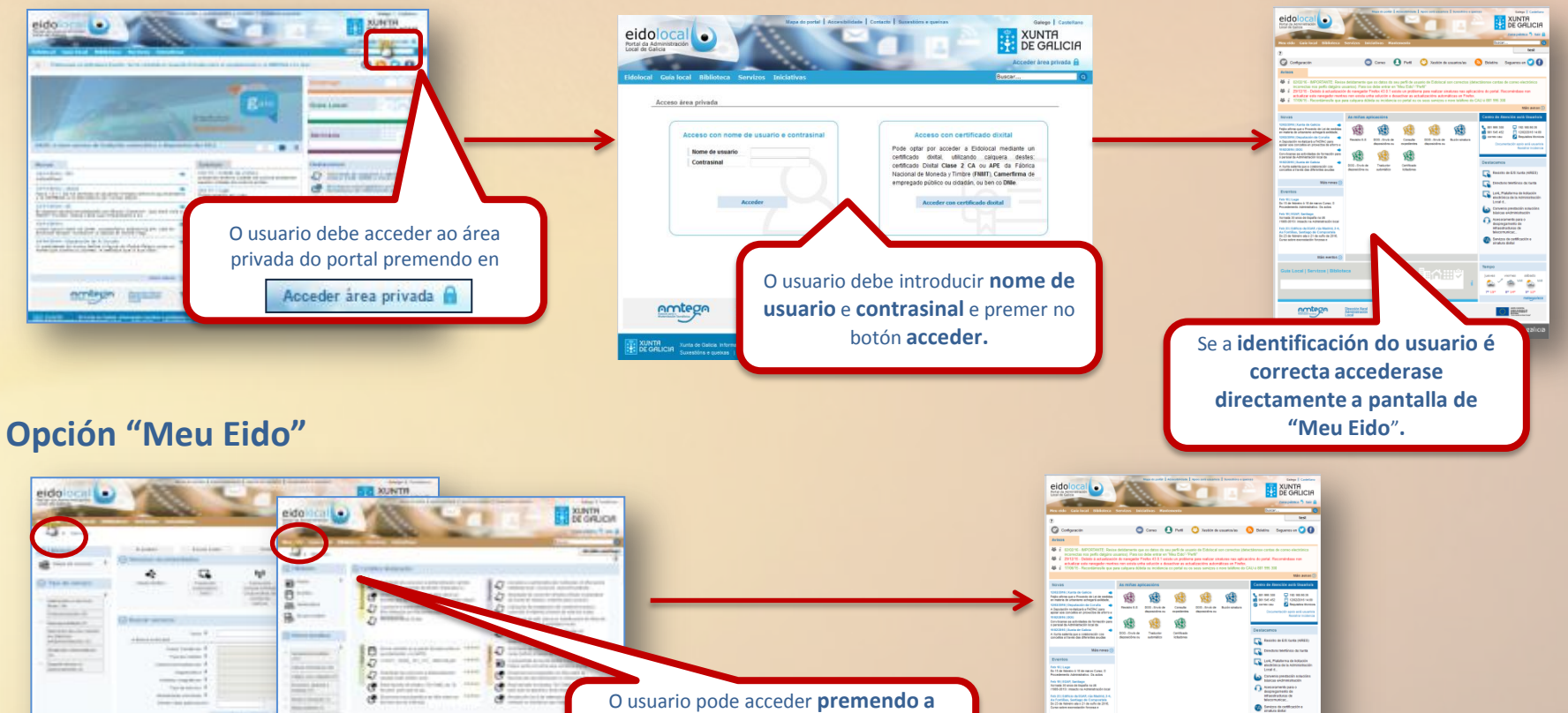

opción " Meu Eido" que se atopa na cabeceira de calquera páxina da área privada do portal.

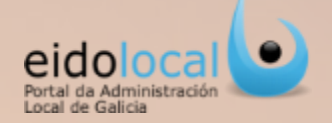

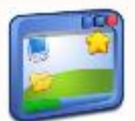

O espazo conformado por Meu Eido pretende ser un escritorio que centralice a actividade exercida por un usuario dentro do portal EidoLocal, de maneira que esta sección pode ser entendida como a área principal de traballo do usuario.

#### Características

- ✓ Meu Eido dota ao usuario de EidoLocal dun espazo personalizado como área de traballo (escritorio) que agrupa os accesos directos a contidos e servizos do portal de uso habitual.
- Ofrece ao usuario a posibilidade de configuración deste escritorio podendo:
  - · Visualizar ou ocultar os distintos módulos predefinidos con información específica (novas, eventos, destacamos, o tempo na entidade e área de As miñas aplicacións).
  - Engadir ligazóns directas a servizos ou contidos do portal • a unha área de ligazóns (As miñas Aplicacións).
  - Engadir ligazóns directas a páxinas externas a unha área de ligazóns (As miñas Aplicacións).
- ✓ Pon a disposición do usuario **servizos como**:
  - Un taboleiro de avisos que facilitará as comunicacións ao usuario relacionadas co portal e cos seus servizos.
  - Unha área de soporte técnico de apoio ao usuario (Centro de Atención ao Usuario)
  - Un buscador de contidos e servizos.

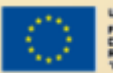

NIÓN EUROPEA ONDO EUROPEO DE DESENVOLVEMENTO REXIONAL nha maneira de facer Europa"

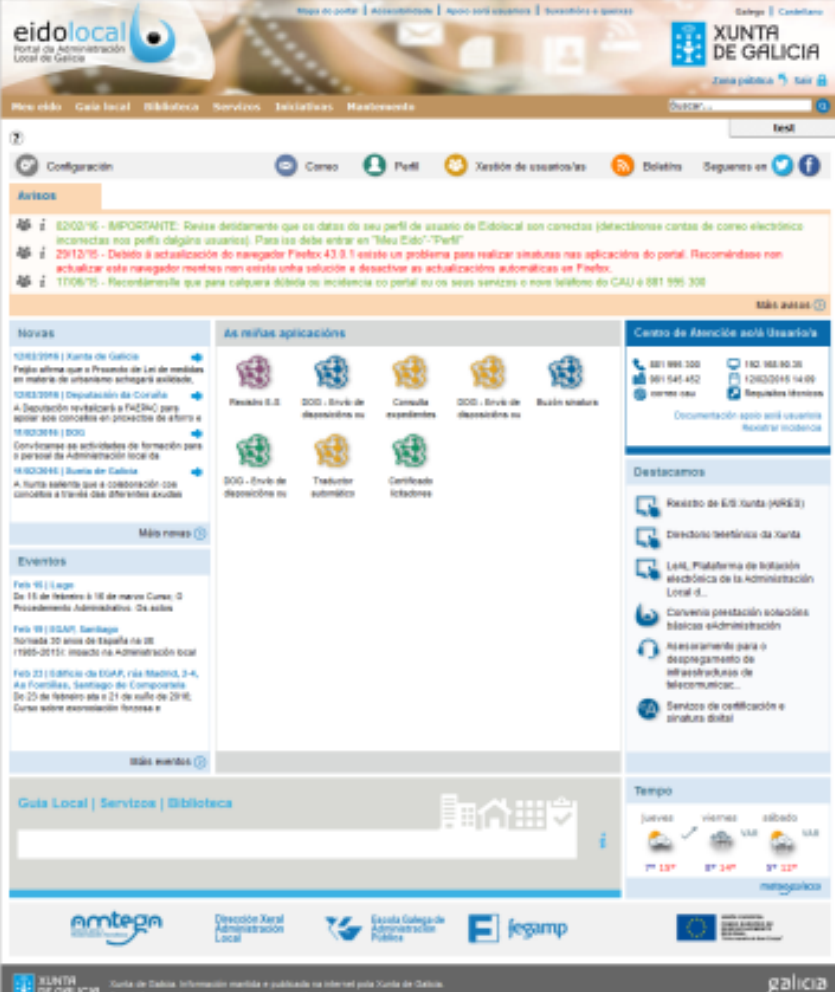

## Meu Eido: estrutura

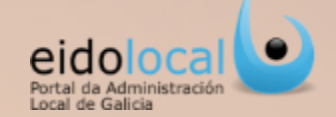

### Organización do escritorio :

O escritorio Meu Eido conta coas seguintes seccións ou apartados:

- 1. Barra de ferramentas. Permite ao usuario o acceso :
  - ✓ Á configuración dos módulos predefinidos e da área de ligazóns de "As miñas aplicacións".
  - ✓ Ao correo electrónico de EidoLocal.
  - ✓ Á visualización/modificación dos datos do usuario.

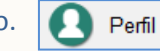

- Á xestión de usuarios da entidade, no caso de que o usuario teña o permiso correspondente.
   Xestión de usuarios
- ✓ Á ficha de datos da entidade local, sendo editable polo usuario se ten asignado o permiso correspondente.
   ▲ miña entidade
- ✓ Á opción de hemeroteca de boletíns.

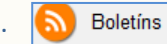

Sequenos en 🜔

Correo

- ✓ Aos diferentes perfís do portal existentes nas redes sociais.
- 2. Taboleiro de avisos (ver ficha 5).
- 3. Novas relacionadas co ámbito local e as TIC .
- 4. Eventos relacionados co ámbito local e as TIC.
- 5. Área de ligazóns directas, As Miñas aplicacións (ver ficha 6).
- 6. Destacamos: ligazóns a contidos e servizos que destaca o propio EidoLocal por consideralos de importancia ou uso habitual.
- 7. Información meteorolóxica da entidade local do usuario.
- 8. Buscador do portal (ver ficha 7).
- 9. Información de soporte ou apoio ao usuario (ver ficha 8).

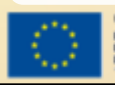

| - HIG | R EUROPEA                |
|-------|--------------------------|
| ON    | O EUROPEO DE             |
| 18.84 | NVOLVEMENTO              |
| EXI   | ONAL                     |
| Unha  | maneire de facer Europe" |

| eidolocal<br>Portal da Administración<br>Local de Galicia                                                                                                    | Mapa do portal Accesibilidade Apoio aorá usuario/a Suxestións e que                                                 | Ass Galego   Castellano<br>Castellano<br>XUNTA<br>DE GALICIA<br>Zona pública 5 Sair @<br>Buscar                                                                                                    |  |  |  |
|----------------------------------------------------------------------------------------------------|----------------------------------------------------------------------------------------------------|----------------------------------------------------------------------------------------------------|--|--|--|
|                                                                                                    |                                                                                                    | test                                                                                                    |  |  |  |
| ?                                                                                                    |                                                                                                    |                                                                                                    |  |  |  |
| Configuración                                                                                                    | 🖾 Correo 🛃 Perfil 🥸 Xestión de usuarios/as                                                                          | 🔊 Boletíns Seguenos en 💟 😈                                                                                                    |  |  |  |
| Avisos                                                                                                    | 2                                                                                                    |                                                                                                    |  |  |  |
| <ul> <li>i 02/02/16 - IMPORTANTE: Revise detidamente que os datos do seu perfii de usuario de Eidolocal son correctos (detectáronse contas de correo electrónico incorrectas nos perfis dalgúns usuarios). Para iso debe entrar en "Mue Eido"-Perfil"</li> <li>i 29/12/15 - Debido á actualización do neyador Firefox 4.3 lo existe un problema para realizar sinaturas nas aplicacións do portal. Recoméndase non actualizar este navegador mentres non exista unha solución e desactivar as actualizacións automáticas en Firefox.</li> <li>i 17/06/15 - Recordámoslle que para calquera dúbida ou incidencia co portal ou os seus sentzos o novo teléfono do CAU é 881 995 300</li> </ul> |                                                                                                    |                                                                                                    |  |  |  |
| Novas 3                                                                                                    | As miñas aplicacións                                                                                                | Centro de Atención ao/á Usuario/a                                                                                                    |  |  |  |
| 12/02/2016   Xunta de Galicia<br>Feijó a firma que o Proxecto de Lei de medidas<br>en materia de urbanismo achegará axilidade,<br>12/02/2016   Deputación da Coruña<br>da Deputación revializarás a FAEPAC para<br>apoiar aos concellos en proxectos de aforro e                                                                                                    | Rexistro E-S DOG - Envido de disposicións ou expedientes disposicións ou expedientes disposicións ou Buzón sinatura | <ul> <li>€ 881 995 300 ☐ 192.168.90.35</li> <li>☐ 891 545 452 ☐ 12/02/2016 14.09</li> <li>@ correo cau</li></ul>                                                                                                    |  |  |  |
| 11/02/2016   DOG<br>Convócanse as actividades de formación para<br>o persoal da Administración local da<br>11/02/2016   Xunta de Galicia                                                                                                    | <b>(1)</b>                                                                                                    | Destacamos 6                                                                                                    |  |  |  |
| A Xunta salienta que a colaboración cos<br>concellos a través das diferentes axudas                                                                                                    | DOG - Envio de Traductor Certificado<br>disposicións ou automático licitadores                                      | Rexistro de E/S Xunta (AIRES)                                                                                                    |  |  |  |
| Máis novas 🕥                                                                                                    |                                                                                                    | Directorio telefónico da Xunta                                                                                                    |  |  |  |
| Eventos 4<br>Feb 15   Lugo                                                                                                    |                                                                                                    | LeAL:Plataforma de licitación<br>electrónica de la Administración<br>Local d                                                                                                    |  |  |  |
| Procedemento Administrativo. Os actos                                                                                                    | 5                                                                                                    | Convenio prestación solucións<br>básicas eAdministración                                                                                                    |  |  |  |
| Xornada 30 anos de España na UE<br>(1985-2015): impacto na Administración local                                                                                                    |                                                                                                    | Asesoramento para o<br>despregamento de                                                                                                    |  |  |  |
| Feb 23   Edificio da EGAP, rúa Madrid, 2-4,<br>As Fontiñas, Santiago de Compostela                                                                                                    |                                                                                                    | infraestructuras de telecomunicac                                                                                                    |  |  |  |
| Do 23 de febreiro ata o 21 de xuño de 2016;<br>Curso sobre exoropiación forzosa e                                                                                                    |                                                                                                    | Servizos de certificación e<br>sinatura dixital                                                                                                    |  |  |  |
| Máis eventos 🕥                                                                                                    |                                                                                                    |                                                                                                    |  |  |  |
| Guía Local   Servizos   Bibliote                                                                                                    | ca 8 画合曲文                                                                                                    | Tempo 7<br>jueves viernes sábado                                                                                                    |  |  |  |
|                                                                                                    | i                                                                                                    | Image: Ware of the second second s                                                                                                    |  |  |  |
|                                                                                                    |                                                                                                    | neteogalicia                                                                                                    |  |  |  |
|                                                                                                    | Dirección Xeral<br>Administración<br>Local Escola Galega de<br>Administración<br>Pública                            | UNICE RELATIONS<br>REGIST LANDFALL<br>REGIST LANDFALL<br>REGIST |  |  |  |
| XUNTA<br>DE GALICIA Xunta de Galicia. Informac<br>Suxestións e quetxas                                                                                                    | ión mantida e publicada na internet pola Xunta de Galicia.<br>Aviso legal   Atendémolo/la                           | galicia                                                                                                    |  |  |  |

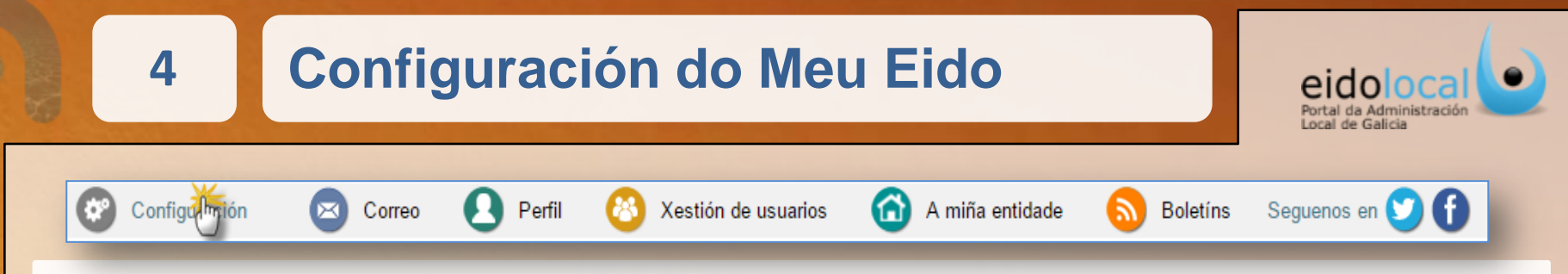

A través da opción de **Configuración** da barra de ferramentas, accédese a unha sección que permite configurar ao usuario o aspecto do escritorio (**Meu Eido**) podendo realizar as seguintes accións:

- A. Configurar como visibles ou ocultos no escritorio os módulos predefinidos de Meu Eido (eventos, novas, o tempo, destacamos,...).
- **B.** Engadir ligazóns directas a servizos do portal á área de ligazóns (As miñas Aplicacións, ver ficha 6).
- C. Engadir ligazóns directas a contidos do portal ou a páxinas externas á área de ligazóns (As miñas Aplicacións, ver ficha 6).

|     |                                        |                                                          | Buzón sinatura – Envíos Xunta 🔹 🔹                                                               |
|-----|----------------------------------------|----------------------------------------------------------|-------------------------------------------------------------------------------------------------|
|     | Sarra de ferramentas                   | Engadir ligazón as miñas aplicacións:                    | -Seleccione un servizo-                                                                         |
|     | Centro atención ao usuario             | Servizos -Seleccione un servizo-                         | Buzón sinatura – Envios Xunta<br>Rexistro xeral de contratistas                                 |
|     | Seccións que pode configurar:          | Cor do icono                                             | Consulta de expedientes Xunta 🗍 2                                                               |
|     | Buscador                               |                                                          | DOG - Envio de disposicións ou anuncios     Envios a la Dirección Xeral de Administración Local |
|     | C Destacamos                           | Engadi 4 B                                               | Buzón saída – Envíos Xunta                                                                      |
|     | S Eventos                              |                                                          | Xestión usuarios - Mantemento de usuarios                                                       |
|     |                                        | Accesos web                                              | Rexistro E/S da Xunta de Galicia                                                                |
|     | @ winas aplicacions                    | Nome:                                                    |                                                                                                 |
|     | Movas                                  | Ligazón: 2                                               |                                                                                                 |
|     | Taboleiro de avisos                    | Car de icone                                             | <b>B</b> O usuario pode engadir ligazóns a servizos do                                          |
|     | C Tempo                                |                                                          | portal (catálogo de servizos) á área de "As miñas                                               |
|     | Gardar 🗛                               | En 🦛 4 C                                                 | aplicacións". Os pasos son:                                                                     |
|     |                                        |                                                          | 1. Premer no despregable                                                                        |
|     |                                        | C O usuario pode engadir ligazóns a contidos do portal   | 2. Seleccionar o servizo do que quere crear a                                                   |
| A   | Posibilidade polo usuario de configura | páxinas externas á área de "As miñas aplicacións". Os pa | ligazon directa do listado de servizos aos                                                      |
| blo | oques de Meu Eido que desexe visualiza | r ou son:                                                | dispoñer do permiso correspondente 20                                                           |
| 00  | untar personalizando o seu escritorio. | Os <b>1. Escribir o nome que quere darlle á ligazón.</b> | servizo que desexa acceder no seu perfil)                                                       |
| us  | uarios poden activar ou desactivar     | as 2. Copiar a dirección completa da páxina externa      | ou Ver "Guía rápida Xestión de usuarios".                                                       |
| ор  | cións que aquí figuran. Despois de fa  | celo do contido do portal que quere engadir.             | 3. Seleccionar unha cor para a icona.                                                           |
| de  | berán sempre gardar os cambios.        | 3. Seleccionar unha cor para a icona.                    | 4. Premer no botón engadir.                                                                     |
|     |                                        | 4. Premer no botón engadir.                              | A ligazón será creada automaticamente na área de                                                |
| 1   | FONDO EUROPEA DE                       | A ligazon sera creada automaticamente na area de "As m   | <sup>nas</sup> "As miñas aplicacións".                                                          |
| · • | REXIONAL                               | apricacions .                                            |                                                                                                 |

# **Taboleiro de avisos**

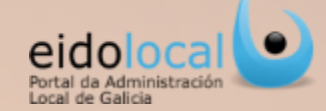

| <complex-block></complex-block>                                                                                        | <ul> <li>O taboleiro de avisos é unha sección na que se mostrarán os avisos que dirixidos ao usuario autenticado. Configúrase como a canle de comunicación Eidolocal co usuario para calquera tipo de notificación relacionada co protal e os seus servizos. Para cada aviso preséntase:</li> <li>✓ Data de publicación da notificación</li> <li>✓ Texto da notificación</li> <li>✓ Logos ou cor asociados ao aviso que aportan mais informa sobre o mesmo</li> <li>Os avisos que poden figurar neste taboleiro son, en xeral, peticións, incider información ou novidades relacionadas cos servizos existentes no portal (e PcCG, Rexistros Xunta conveniados, sinatura dixital de documentos, subsana de envíos, etc).</li> </ul>                                                                                                    | e van<br>in de<br>ropioPersoal (só o recibe o<br>usuario)De Entidade Local (o<br>reciben todos os usuarios<br>da entidade)aciónncias,<br>eDog,<br>aciónRequire algunha acción por<br>parte do usuarioEn vermello implica urxencia<br>En verde non implica urxencia |
|----------------------------------------------------------------------------------------------------|----------------------------------------------------------------------------------------------------|----------------------------------------------------------------------------------------------------|
| Avisos<br>28/01/15 - Solicitas<br>28/01/15 - O envio<br>28/01/15 - O envio<br>28/01/15 - O envio<br>28/01/15 - O envio | Premendo no texto do aviso o<br>usuario poderá acceder á<br>correspondente información<br>asociada ao mesmo.                                                                                                    | Î                                                                                                    |
| UNIÓN EUROPEA                                                                                                    | Tipo         Notificación as que figure esta icona poderán ser eliminadas polo propio usuario se este o desexa premendo na mesma icona.         Solicitase subsanación de envío         Solicitase subsanación de envío         I O envío 989 foi validado I         I O envío 988 foi validado I         I O envío 924 foi validado I         I O envío 1026 toi validado I         I O envío 1026 toi validado I         I O envío 1026 toi validado I         I O envío 1026 toi validado I         I O envío 1026 toi validado I         I O envío 1026 toi validado I         I O envío 1026 toi validado I         I O envío 1028 toi validado I         I O envío 1028 toi validad | Máis tos ()<br>Premendo nesta ligazón o usuario<br>poderá acceder ao histórico dos<br>seus avisos.                                                                                                    |

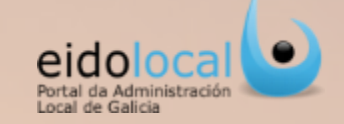

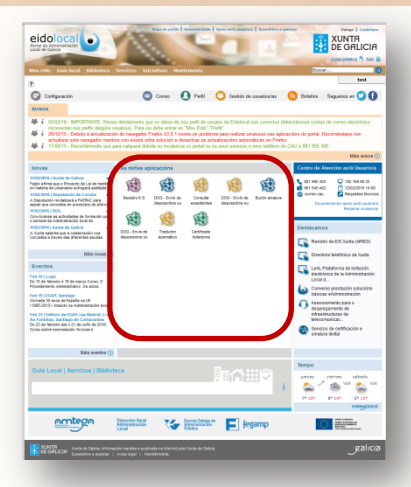

A área de "As miñas aplicacións" agrupa os accesos directos a diferentes servizos, contidos e páxinas do portal EidoLocal así como a páxinas externas ao portal de consulta ou uso habitual por parte do usuario. Esta área é configurable polo usuario dende calquera páxina do EidoLocal (solapa) ou dende a sección de Configuración do propio Meu Eido (ver ficha 4). As ligazóns a incluír nesta área serán da seguinte tipoloxía:

| Guía local: enlace a calquera páxina ou ficha dunha entidade local da opción de    | 9    |
|------------------------------------------------------------------------------------|------|
| Guía local.                                                                        | 4706 |
| Biblioteca: enlace a calquera páxina ou contido da opción de Biblioteca.           | m    |
| Servizos: enlace a calquera páxina ou servizo do catálogo de servizos da opción de | 1    |
| Servizos.                                                                          | 140  |
| Xeral: enlace a calquera páxina ou contido do portal non englobado en ningunha     | 6    |
| das tipoloxías anteriores.                                                         |      |
| Enlaces externos: enlace a páxinas externas ao portal EidoLocal                    | G    |

#### Configurar acceso en "As miñas aplicacións" dende calquera páxina de EidoLocal (solapa)

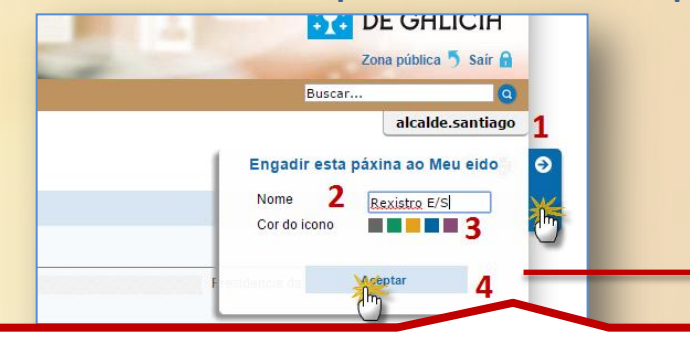

Todas as páxinas do portal teñen na marxe dereita superior unha solapa azul. Para engadir ao área calquera páxina do portal que desexe o usuario só ten que:

- **1.** Premer na solapa azul
- 2. Escribir o nome que quere darlle á ligazón
- 3. Seleccionar unha cor para a icona
- 4. Premer no botón aceptar.

A ligazón directa será creada automaticamente no taboleiro de "As miñas aplicacións"

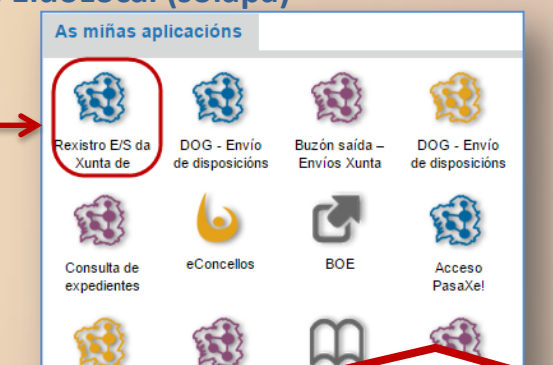

Dende o propio taboleiro de "As miñas aplicacións " o usuario pode :

- Desprazar a icona arrastrándoa e soltándoa na posición desexada.
- ✓ Eliminar o acceso directo premendo na papeleira que se visualiza ao pasar o cursor por enriba da icona da ligazón.

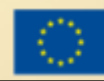

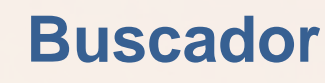

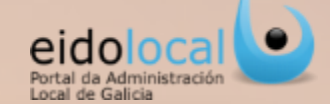

O Buscador permitirá ao usuario realizar a busca de contidos sobre as seguintes seccións do portal:

- ✓ **Guía Local:** fichas de información das entidades locais galegas.
- ✓ **Biblioteca:** fichas de descrición/clasificación dos contidos da biblioteca virtual.
- ✓ Servizos: fichas de descrición/clasificación de servizos do Catálogo de Servizos da Xunta para as EELL.

A busca será realizada mediante a introdución do texto a buscar nun único campo proporcionado para iso. Os resultados posibles serán visualizados de xeito dinámico nun listado despregable que, de modo predictivo, irá mostrando os resultados coincidentes co texto introducido.

| 1                                                                                                    | eritaria interación de la compositione de la compositione de la compos | on faith white       |           | ·      |
|----------------------------------------------------------------------------------------------------|----------------------------------------------------------------------------------------------------|----------------------|-----------|--------|
| terrer                                                                                                    | (arrest assessed)                                                                                                    |                      | Taxaa maa | 1.000  |
| Annual and an and a state of the second second seco |                                                                                                    | 18 8<br>100 - 1100 - |           |        |
| D                                                                                                    | 100                                                                                                    |                      | 14        | -      |
|                                                                                                    |                                                                                                    |                      | 2 2111    | 82.000 |

|                                                                                                    |      |   | Picta de Calciona                                                                                                    | ZUNTA<br>DE GALICIA<br>Zona publica 🔊 Sair 🔒        |
|----------------------------------------------------------------------------------------------------|------|---|----------------------------------------------------------------------------------------------------|-----------------------------------------------------|
| Guía Local   Servizos   Biblioteca                                                                                                    | ■☆…☆ |   | Meu eldo     Guís local     Biblioteca     Iniciativas     Servizos       Inidio     > Servizos     Servizos       Solo     Buzón sinatura - Envios Xunta       © Dato servizos       - Internation servizos                                                | alcaide.santiago                                    |
| Buzó                                                                                                    |      | i | Data publicación         06/11/2014           Provedor // responsabile do<br>wenizo         Xunta de Carlos Mogoresidencia e Consellera de Presidencia, Administracións Ru<br>a Modernización Teorodouca de Galica e Dirección Xeral de Administración.coal | blicas e Xustiza/Axercia para                       |
| [Servizos]-Buzón entrada – Envíos Xunta                                                                                                    |      |   | Datos contacto dubidas CAU (Tf. 831 995 300, Fax. 981 54432, correo electronico: cau-perterico@vurta.et<br>8:00-15:00 Satuados)                                                                                                    | 4, horario: 7:30-21:00 L-V e                        |
| [Servizos]-Buzón sinatura – Envíos Xunta<br>[Servizos]-Buzón saída – Envíos Xunta                                                          |      |   | Coventration     Aplicación velo que permite que catiquera entitade local, con acceso a parte privada de Elidolocal, poda remitir a través de in<br>administrativa da Anta de Calicia     Anseca a servicia                                                 | nternet unha serie de documentos à calquera unidade |
|                                                                                                    |      |   | Acoeder Buzón sinalura – Envios Xurta                                                                                                    |                                                     |
| Ao introducir un texto e premer na<br>opción desexada accederase<br>directamente á ficha do contido,<br>servizo ou Entidade Local buscada. |      |   | Varar- 6 4 6 6 0                                                                                                    | Envire                                              |
| DESENVOLVEMENTO<br>REXIONAL                                                                                                    |      |   |                                                                                                    |                                                     |

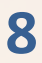

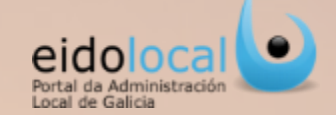

O **Centro de Atención a Usuarios** (CAU) é o servizo da Xunta de Galicia que presta o soporte técnico directo aos usuarios do portal EidoLocal (das entidades locais) en relación co propio portal e cos servizos dispoñibles nel.

Na área do CAU existente no escritorio Meu eido agrúpanse:

- 1. As distintas canles de contacto con este soporte: teléfono, fax e correo electrónico.
- 2. Información e documentación de apoio ao usuario (manuais, guías, formularios de solicitude de servizos, preguntas frecuentes,...).
- **3.** Información e ferramentas que facilitan a comunicación co CAU: ip do equipo, data e hora, test de requisitos técnicos mínimos para traballar co portal, ...
- 4. Formulario en liña de comunicación de incidencias ou peticións ao CAU

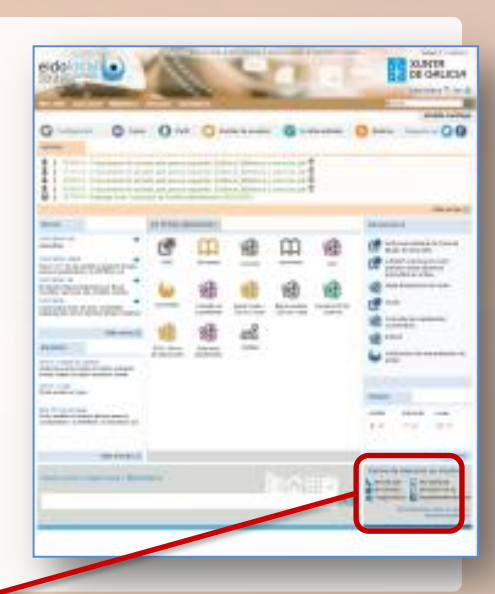

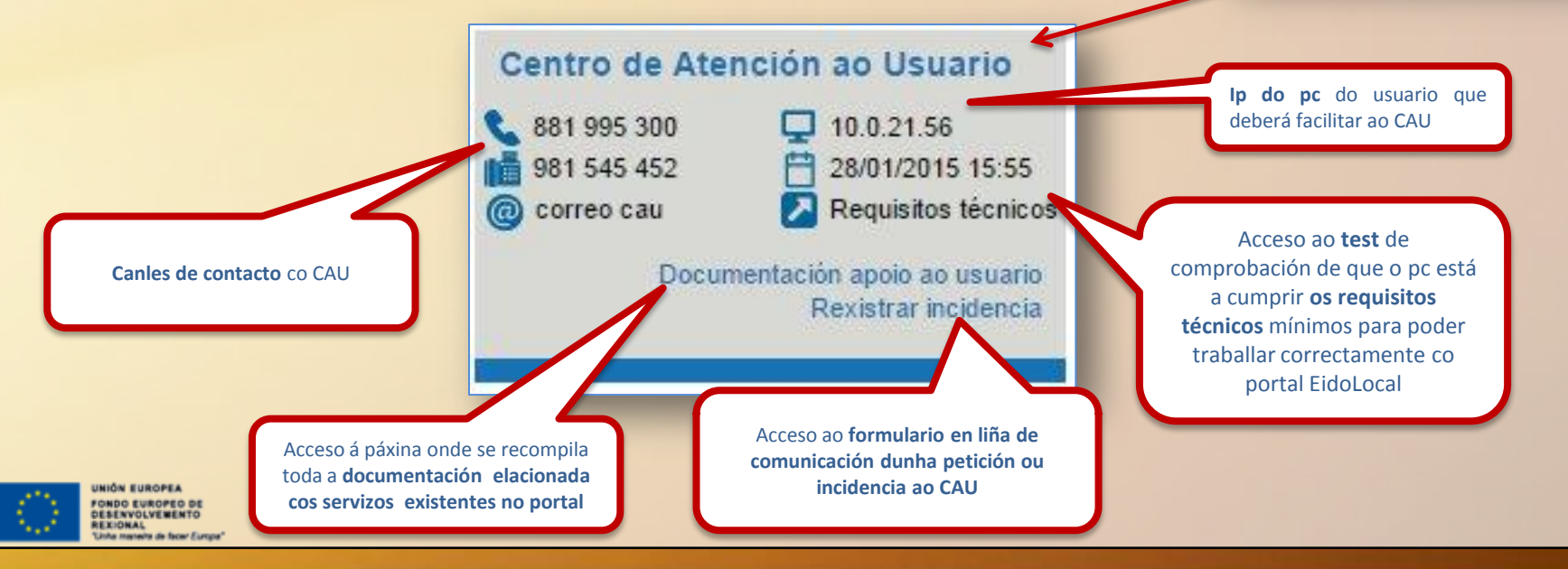